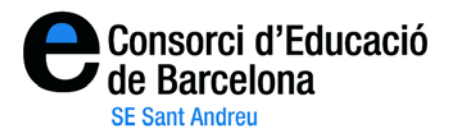

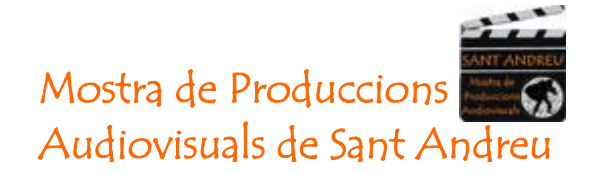

## "Instruccions links i embeds dels vídeos Vimeo"

1- Aneu al web <u>http://www.vimeo.com/</u>. En primer lloc us heu d'identificar clicant a on diu "Log in" de la part negre de la pantalla.

| vimeo | Join <b>vimeo</b> | Log In | Explore | Help | Search Videos | Q |
|-------|-------------------|--------|---------|------|---------------|---|
|       |                   |        |         |      |               |   |

2- Us trobareu amb la pantalla de benvinguda on podeu accedir als vostres vídeos, a través del menú **Videos**, on diu **"My videos".** 

| nimoo                                                | S Me                                                     | Videos               | Upload       | Tools | Explore | Help  | Search Videos | Q        |
|------------------------------------------------------|----------------------------------------------------------|----------------------|--------------|-------|---------|-------|---------------|----------|
| vuneu                                                |                                                          | My Video<br>My Albun | s 👎          |       |         |       |               |          |
| Welcome home, C<br>The staff posted Weekend Project: | My Groups<br>My Channels<br>My Likes<br>My Subscriptions |                      |              |       |         |       |               |          |
| Inbox My Stuff Act                                   | ivity Discove                                            | er                   |              |       |         |       |               |          |
| Show me all subscriptions                            | See all subscriptions                                    | / Edit your          | subscription | ns    | Up      | oloac | d a video ,   | <b>a</b> |

3- Si cliqueu a la miniatura de qualsevol vídeo, us trobareu en una pantalla on, a més de poder visionar-lo, disposeu de dos botons a mà dreta on diu "Settings" (per modificar la informació, títol i descripció), i "Delete" (per eliminar el vídeo).

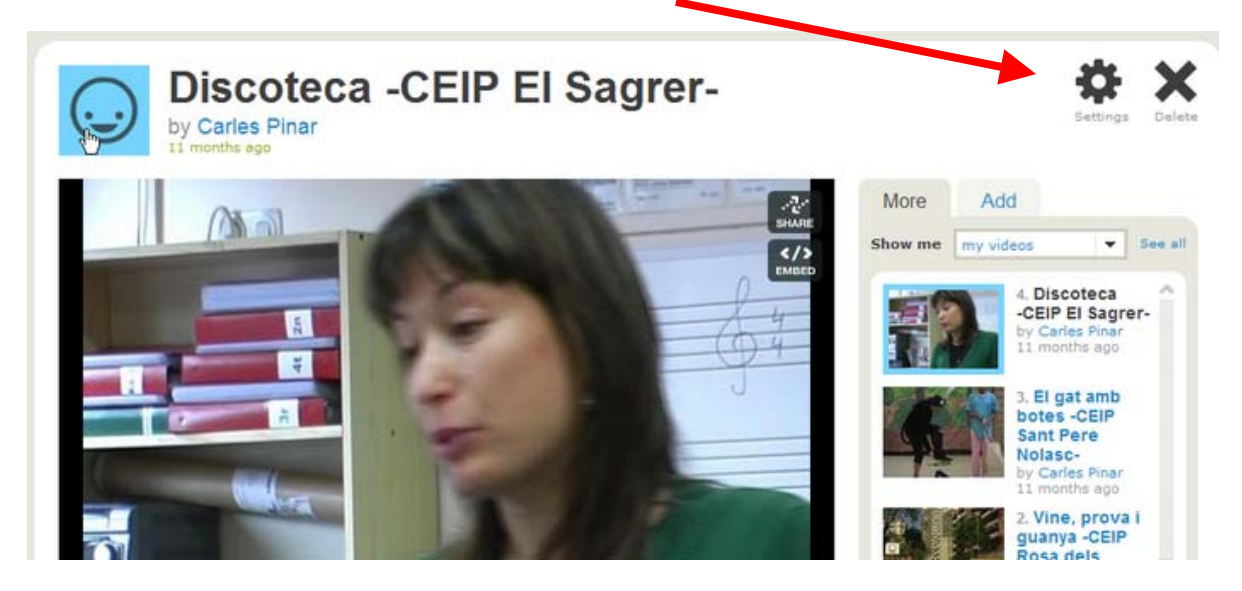

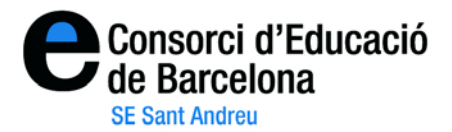

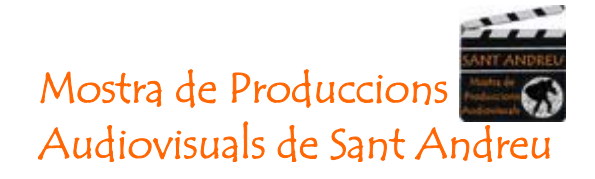

4- A la mateixa pantalla on es visiona el video, podeu agafar l'adreça URL que té, copiant-la de la barra d'adreces del navegador que esteu utilitzant. S'assembla a:

|    | http://www.vimeo.com/5013963 |      |        |    |
|----|------------------------------|------|--------|----|
| eo | ÷                            |      |        |    |
|    |                              | 😡 Me | Videos | Uŗ |

Podeu copiar-la i enganxar-la a qualsevol document, bloc o web.

És aquesta adreça la que haureu d'enviar al CRP per incloure el vostre vídeo al bloc de la Mostra de Produccions Audiovisuals de Sant Andreu i que puguem disposar de totes les produccions en un lloc conjunt.

5- Si el què voleu és "incrustar" el vídeo a un bloc o web, heu de clicar el botó "embed" situat a la cantonada dreta de dalt de la producció.

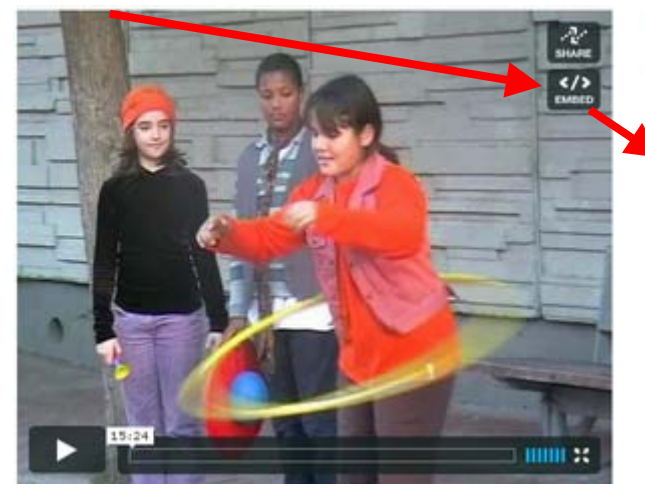

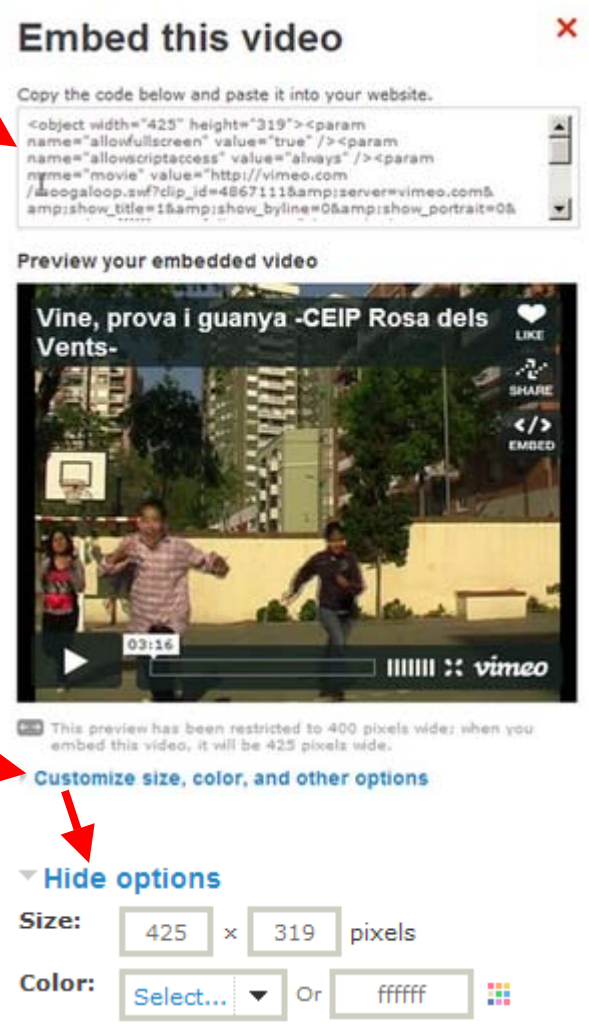

A més disposeu d'un botó què us permet "personalitzar" l'aspecte visual i els elements que inclou el vostre codi.

> Intro: 🗌 Portrait 🗹 Title 🗖 Byline Other: 
> Show text link below video.

□ Show video description below video.